## POSTUP AKTUALIZÁCIE FIRMWARE POMOCOU iUT

## www.casallia.sk

- 1) Propojte alarm iGET SECURITY M3 s počítačom. MicroUSB kábel zasunutý v alarme M3 a druhý koniec USB zasunutý do PC. Alarm zapnite a počkajte, než nabehne.
- 2) NIKDY počas aktualizácie neodpájajte alarm od počítača, môže dôjsť k poškodeniu pamäti !
- 3)

Po stiahnutí iUT z<u>www.casallia.sk tento rar</u>súbor rozbaľte a skontrolujte súbory. Prvý súbor je "iUT.exe" a druhý "CH341SER.exe". Najprv spustite súbor "CH341SER.exe" a zobrazí sa program nižšie. Jedná sa o inštaláciu ovládačov. Kliknite na "Install" a počkajte na dokončenie inštalácie ovládača.

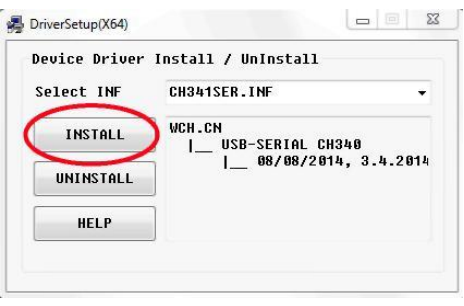

4) Teraz spustite program "iUT.exe" (iGET Upgrade Tool), ikona programu:

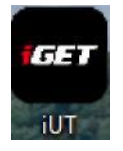

5) Pri otvorení sa zobrazí otázka, či chcete spustiť tento súbor, potvrďte "Spustit".

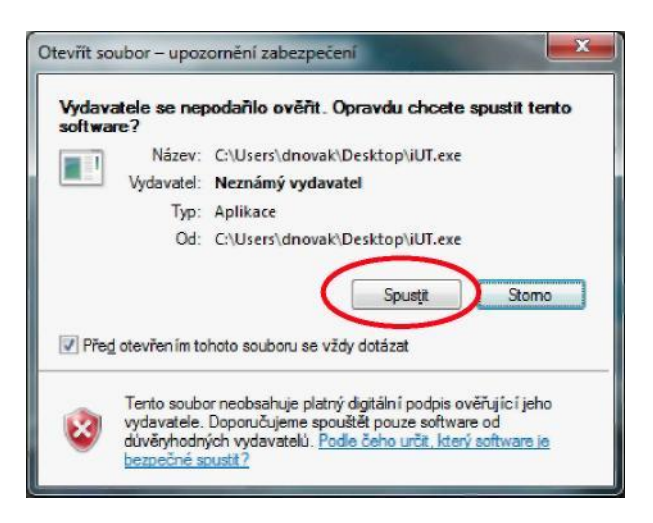

## 6) Zobrazí sa program:

| Ports:  | R:Intel   Open                                                   |     |
|---------|------------------------------------------------------------------|-----|
|         |                                                                  |     |
| Pile Pa | th Browse                                                        |     |
| Upgrad  | e now                                                            |     |
| lease   | don't cut off the power when you are in the procedure of upgradi | ng. |
|         |                                                                  |     |

7) V programe vyberte COM port, tu napr. COM4 (môže byť rôzne) a kliknite na "Open". Ak nie je možné vybrať COM port, prosím opakujte inštaláciu ovládačov (bod 3.) a reštartujte počítač.

| Ports:  | COM4:USB-SERIAL CH340 *            | Open                              |
|---------|------------------------------------|-----------------------------------|
| PROG    | version: V1.0.0.2016.03.23-RS      | LANG1 INFO: 01.160311(07),def     |
| File Pa | th                                 | Browse                            |
| Upgrad  | e now                              |                                   |
| Please  | don't cut off the power when you a | re in the procedure of upgrading. |

8) Teraz v programe kliknite na "Browse" a vyberte súbor s koncovkou ".bin", ten, ktorý ste stiahli a uložili do adresára.

9)

Akonáhle vyberiete súbor .bin stlačte tlačítko "Upgrade now".

| Ports:    | COM4:USB-SERIAL CH340         | * Open                                 |
|-----------|-------------------------------|----------------------------------------|
| PROG      | version: V1.0.0.2016.03.23-RS | LANG1 INFO: 01.160311(07).def          |
| ': \IIser | s\dnovak\Deskton\FW1 − Fngli  | sh Czech Slovak Pol                    |
|           |                               | big Calculy Stovary For.               |
| Upgrad    |                               |                                        |
| lease     | don t cut off the power when  | you are in the procedure of upgrading. |

10) Aktualizácia se pripravuje:

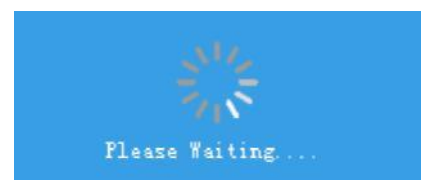

11) Priebeh aktualizácie:

| Ports:  | COM4:USB-SERIAL CH340 * Open                              |
|---------|-----------------------------------------------------------|
|         |                                                           |
| ish, Cz | ech, Slovak, Poland\D9202(03)_USER_160119_1738.bin Browse |
|         |                                                           |
| Upgrad  | e zow                                                     |

12) Akonáhle bude aktualizácia hotová bez chybovej hlášky, alarm sa reštartujte, nechajte ho nabehnúť a stále pripojený k PC.

<u>Alarm je teraz pripravený k používaniu. Môžete ho odpojiť od PC.</u> Naši zákazníci túto procedúru robiť nemusia, pretože ju spravíme ZDARMA za nich a alarm dodáme s najaktuálnejším firmwarom.